# **UNIVERSITY OF NAIROBI**

Library & Information Services

## How to access the Daily Nation E-Paper

#### When on Campus

- 1. Open the library website via the link https://uonlibrary.uonbi.ac.ke/
- 2. On this page, to the right as you scroll down, under "Important Links" click on "e-paper (Nation Media)".
- 3. The e-paper portal will open and you can browse through their selection -Daily Nation | Business Daily | Taifa leo | The East African | Seeds of Gold
- 4. Click on the paper of you choice to read right from your browser.

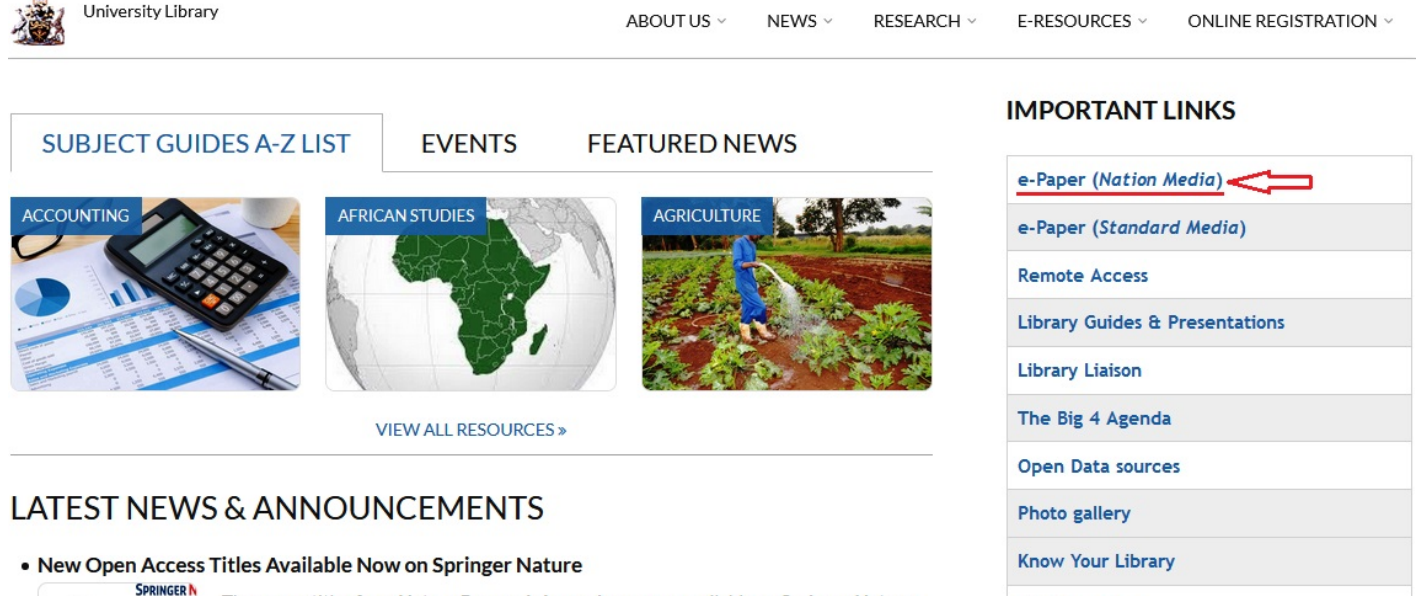

Job Vacancies

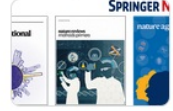

Three new titles from **Nature Research Journals** are now available on **Springer Nature**. These resources will provide researchers and students information that they can use to make their own groundbreaking discoveries. This balanced mix of journals contribute to Read more

## How to access the Daily Nation E-Paper

### When off-Campus

- Log into the VPN portal using your Active Directory (AD) credentials -<u>https://vpn.uonbi.ac.ke/remote/login?lang=en</u>
- 2. Once logged in, on the landing page, locate and click on the "*Nation Newspapers Online*" link. As shown in the illustration below.
- 3. The e-paper portal will open and you can browse through their selection -Daily Nation | Business Daily | Taifa leo | The East African | Seeds of Gold
- 4. Click on the paper of your choice to read right from your browser.

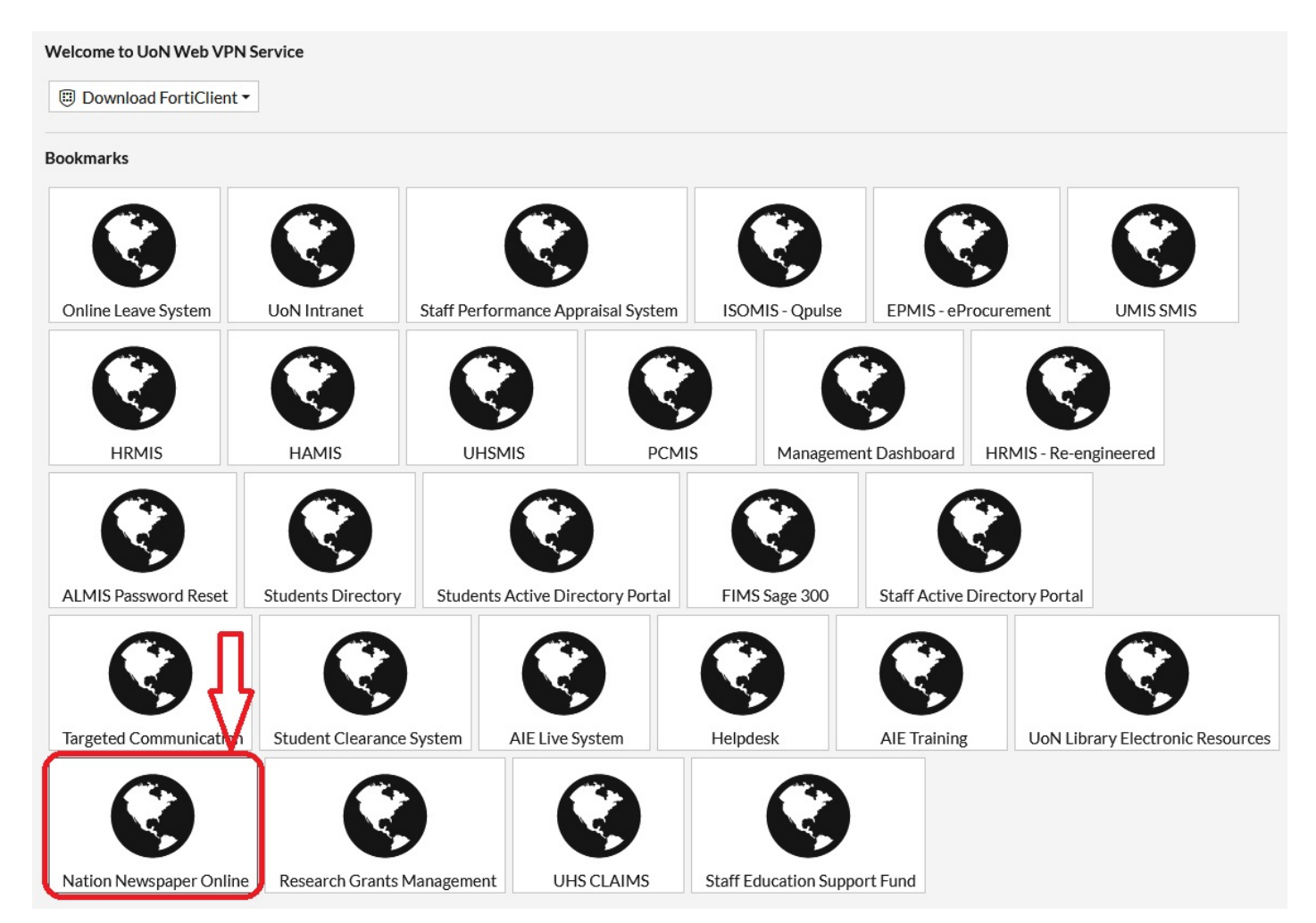